#### 表紙のみページ番号を非表示にする(1)

表紙のページ番号を非表示にして、次のページ番号を「1」で始めた い場合は、セクション区切り機能を使用します。 ※この場合、編集記号を表示させておくと良いでしょう。

 2 ページ目を追加するときに、「レイアウト→ページ/セクション 区切りの挿入→次のページから開始」でセクション区切りを挿入

| ~ V  | <b>}</b> → |                                        |                                         | 文書1 - Wo               | ord         |
|------|------------|----------------------------------------|-----------------------------------------|------------------------|-------------|
| 描画   | デザイン       | レイアウト                                  | 参考資料                                    | 差し込み文書                 | 校閲 表        |
|      | 岩区切り~      |                                        | 1252                                    | 小間                     | 隔           |
| (段組み | ページ区切      | b                                      |                                         |                        | ]: 0 行      |
| 旋    | ,          | <b>改ページ(<u>P</u>)</b><br>ページが終了し<br>す。 | 、次のページが開                                | 始する位置を指定し              | き: 0 行<br>ま |
|      |            | <b>段区切り(<u>C</u>)</b><br>段区切りの後の<br>す。 | の文字列は、次の                                | 段の先頭に配置される             | ŧ           |
|      |            | <b>文字列の折り</b><br>Web ページの<br>ます (本文とオ  | <b>返し(工)</b><br>オブジェクトの周囲<br>ブジェクトの説明文  | にある文字列を分離<br>を分離する場合など | U<br>)₀     |
|      | セクション      | <b>শ্বিয়া</b> চ                       |                                         |                        |             |
|      |            | 次のページから<br>セクション区切り<br>で開始します。         | 5 <b>開始(<u>N</u>)</b><br>Dを挿入し、新しい      | セクションを次のペー             | ٣           |
|      |            | 現在の位置か                                 | <mark>ら開始(<u>O</u>)</mark><br>Dを挿入し、新しい | ヤカションを同じパード            | 7           |

表紙のみページ番号を非表示にする(2)

2.「挿入→ページ番号」でページ番号を挿入

|                                                            |        | 文書1 - Word     |
|------------------------------------------------------------|--------|----------------|
|                                                            |        |                |
| ヘッダー フッター ページ<br>本 → → 番号 →<br>ヘッダーとフッ ● ページ               |        |                |
| □ ハージの下部(B)                                                | >      | シンプル           |
| <ul> <li>■ ページの示日(Ľ)</li> <li>■ 現在の位置(<u>C</u>)</li> </ul> | ><br>> | <b>番号</b> のみ 1 |
| ページ番号の書式設定(E)…     ページ番号の書式設定(E)…     ページ番号の割除(P)          |        | T              |
|                                                            |        | 番号のみ 2         |
|                                                            |        | 1              |
|                                                            |        | 番号のみ 3         |

 セクション 2(2ページ目)のフッターを選択(ダブルクリック)し、 ヘッダーとフッターの「前と同じヘッダー/フッター」を解除 灰色の場合は適用されています(この適用を解除してください)

| 1 - Word               |                         | 9                        | 〇 検索 | 11.00                                |
|------------------------|-------------------------|--------------------------|------|--------------------------------------|
| み文書 校閲 表示              | ヘルプ                     | Acrobat                  | ヘッダ  | - <b>とフッタ</b> -                      |
| 見前へ                    | □ 先頭                    | マインシのみ別指定                | -    | ↓ 上からのへッち                            |
| □ 次へ<br>目前と同じへッダー/フッター | □ <del>可愛</del><br>✓ 文書 | (/)病数ハーン別指<br>(かのテキストを表え |      | ・・・・・・・・・・・・・・・・・・・・・・・・・・・・・・・・・・・・ |
| ナビゲーション                |                         | オプション                    |      |                                      |

#### 表紙のみページ番号を非表示にする(3)

4. セクション 2(2ページ目)のフッターを選択(ダブルクリック)し、 「ヘッダーとフッター→ページ番号→ページ番号の書式設定」

| »                                                                                                    |              |
|----------------------------------------------------------------------------------------------------|--------------|
| ファイル <u>ヘッダーとフッター</u>                                                                                                    |              |
|                                                                                                    | 6            |
| ヘッダー フッター ページ 日付と ドキュメント クイックパー                                                                                                    | ツ画           |
| ヘッダーとフッ 門 ページの上部(T) >                                                                                                    |              |
| □ ページの下部(日) >                                                                                                    |              |
| □ ページの余白(P) >                                                                                                    |              |
| □ 現在の位置(C) >                                                                                                    |              |
| ☆ パージ番号の書式設定(E)…                                                                                                    |              |
| ページ番号の削除(R)                                                                                                    |              |
| L 5 「前のセクションから継続」を「開始                                                                                                    | <br>番号·1」に変更 |
|                                                                                                    |              |
| ページ番号の書式 ?                                                                                                    | ×            |
| ページ番号の書式     ?       番号書式(E):     1, 2, 3, …                                                                                                    | ×            |
| パージ番号の書式     ?       番号書式(E):     1, 2, 3, …       □ 草番号を含める(N)                                                                                          | ×            |
| パージ番号の書式     ?       番号書式(E):     1, 2, 3, …       章番号を含める(N)     草タイトルのスタイル(P):                                                                         | ×            |
| パージ番号の書式     ?       番号書式(E):     1, 2, 3, …       章番号を含める(N)     草タイトルのスタイル(P):       見出し1       区切り文字(E):     - (ハイフン)                                 | ×            |
| パージ番号の書式       ?         番号書式(E):       1, 2, 3, …         章奉号を含める(N)       草タイトルのスタイル(P):         夏出し1                                                  | ×            |
| パージ番号の書式       ?         番号書式(E):       1, 2, 3, …         章奉号を含める(N)       草タイトルのスタイル(P):         反切り文字(E):       - (ハイフン)         例:       1-1、1-A、1-a | ×            |
| パージ番号の書式       ?         番号書式(E):       1, 2, 3, …         章番号を含める(N)       草タイトルのスタイル(P):         反切り文字(E):       - (ハイフン)         例:       1-1、1-A、1-a |              |
| ページ番号の書式 ?<br>番号書式(E): 1, 2, 3, …<br>□ 章番号を含める(N)<br>章タイトルのスタイル(P): 見出し 1<br>区切り文字(E): - (ハイフン)<br>例: 1-1、1-A、1-a<br>連続番号<br>○ 前のセクションから継続(C)            |              |

#### 表紙のみページ番号を非表示にする(4)

6. セクション 1(1 ページ目)のフッターを選択(ダブルクリック)し、 「ヘッダーとフッター→ページ番号→ページ番号の削除」

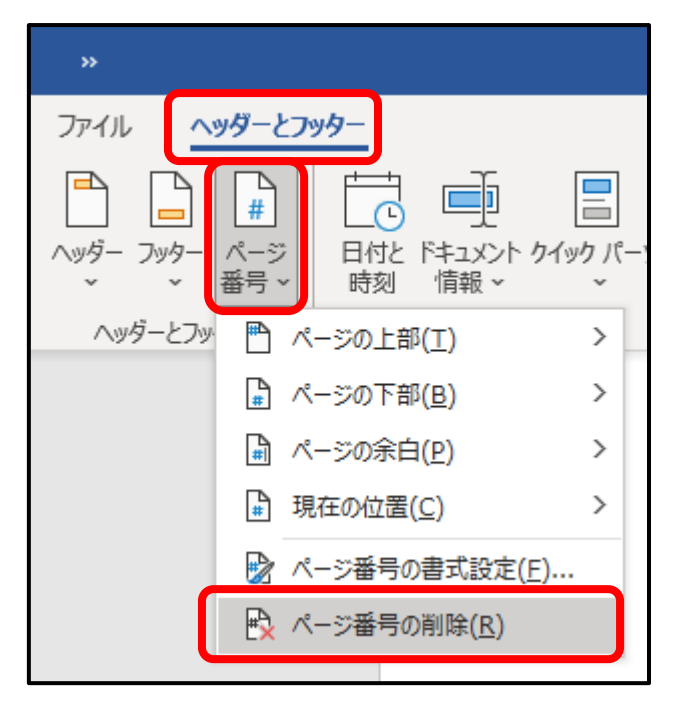